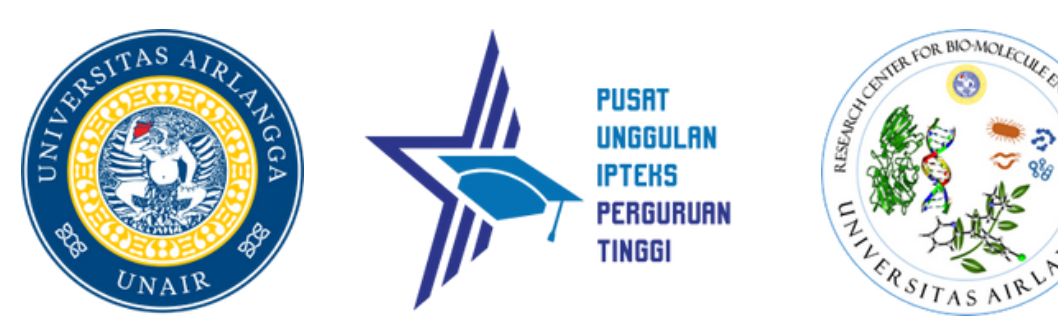

## REGISTRATION GUIDELINE BIOME CONFERENCE & WORKSHOP

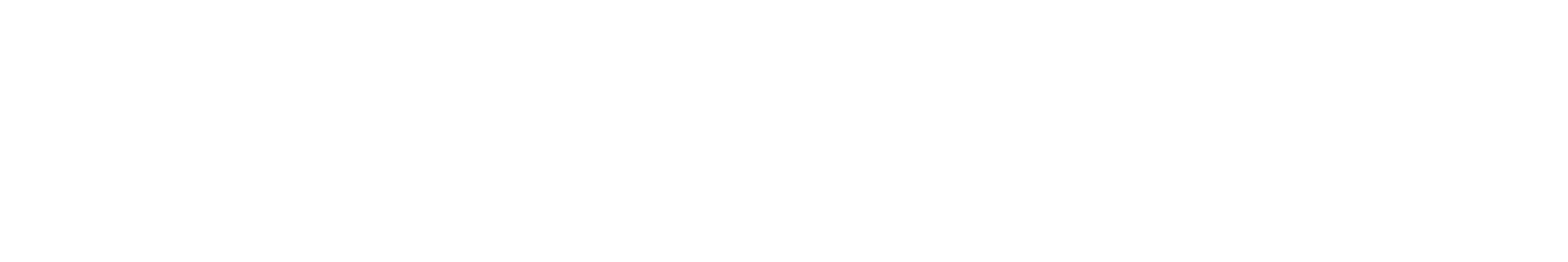

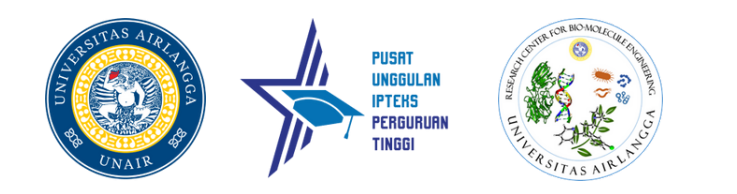

- Visit event.biome.unair.ac.id
- click *Login* menu on the right hand side of the screen

# 🛞 🙆 📌 🗈 AnMicro Workshop AMBC & MCLS

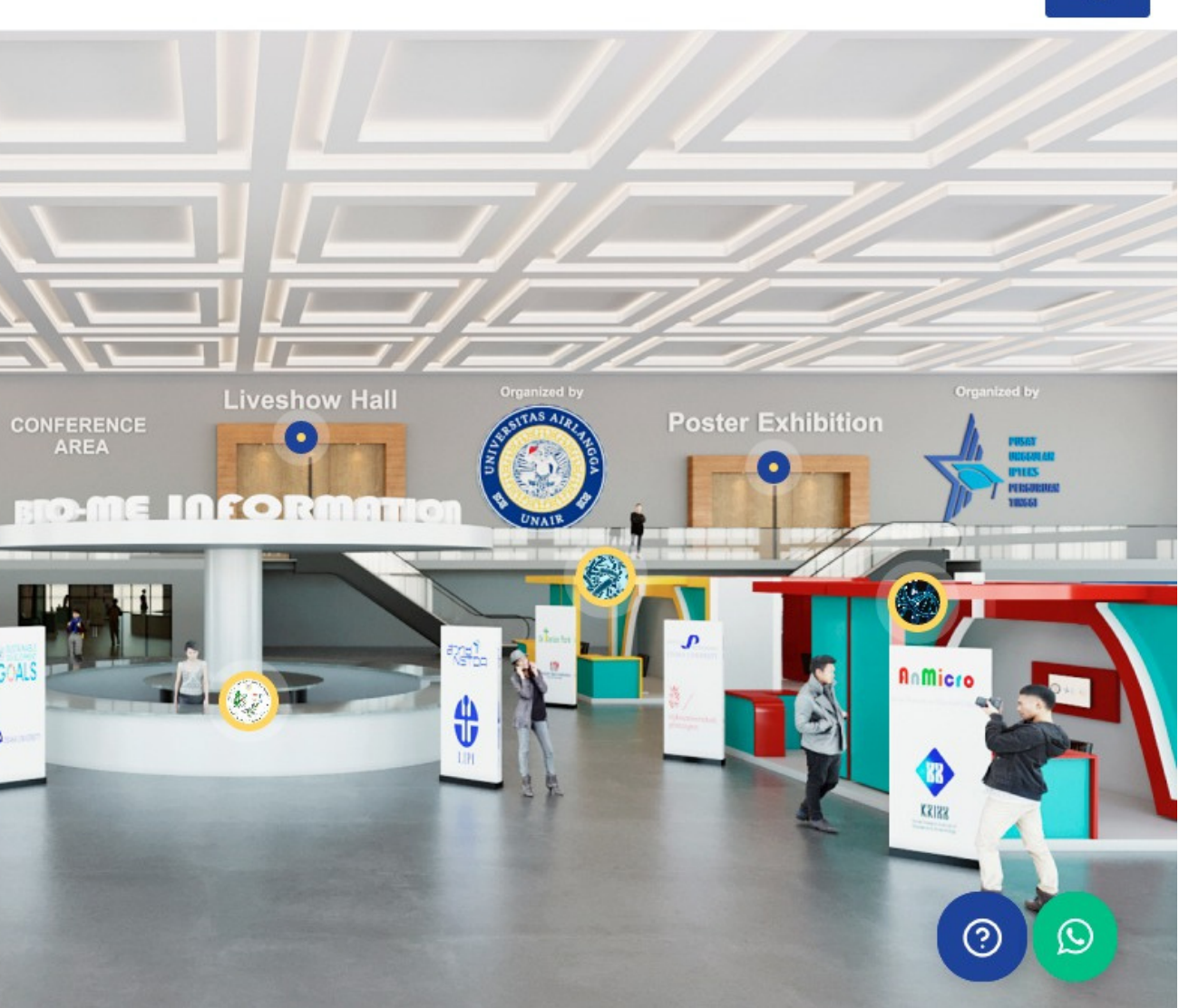

Login

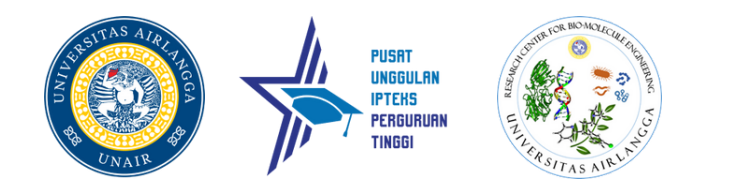

- If you already have an account, Fill in the username and password and click Login
- If you haven't had an account, click sign up designated in the red box on the right side of this screen. Or Click Sign-Up on bottom-right corner in the website

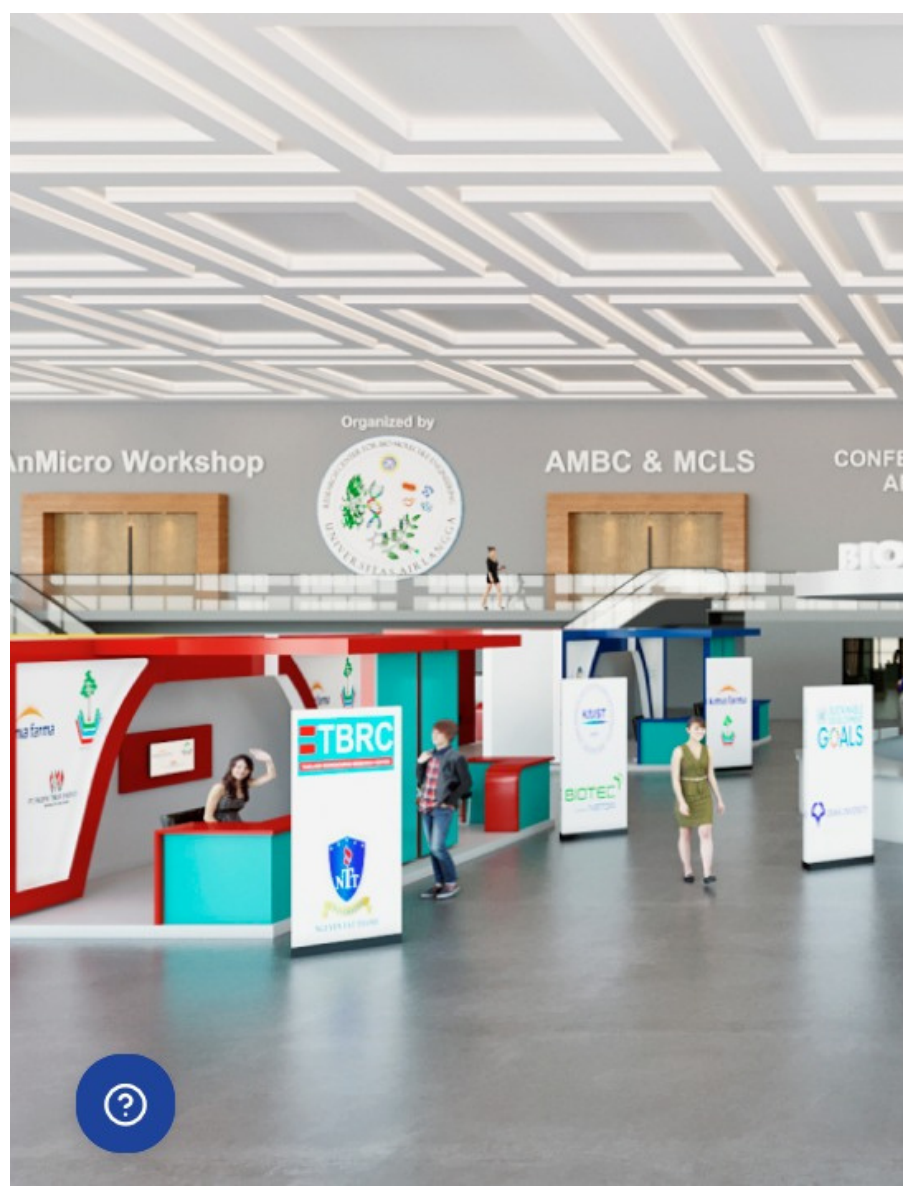

|               | LOGIN<br>BIOME Virtual | Event                       |
|---------------|------------------------|-----------------------------|
| Liveshow Hall | E-Mail Address         |                             |
| FORMATIC      | Password               | •                           |
|               | Remember Me            | Forgot Password?            |
|               | Log                    | ţin                         |
| and the       | Don't h                | ave an account yet? Sign Up |

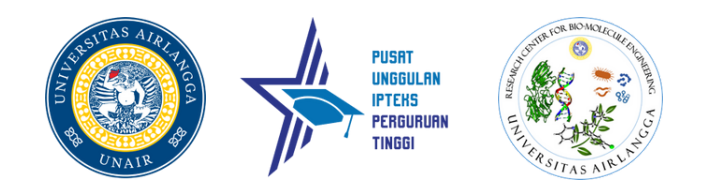

- After you click *sign up*, a new menu will pop-up
- Fill in your data accordingly
- In *Occupation tab*, it is imperative to click your occupation accordingly

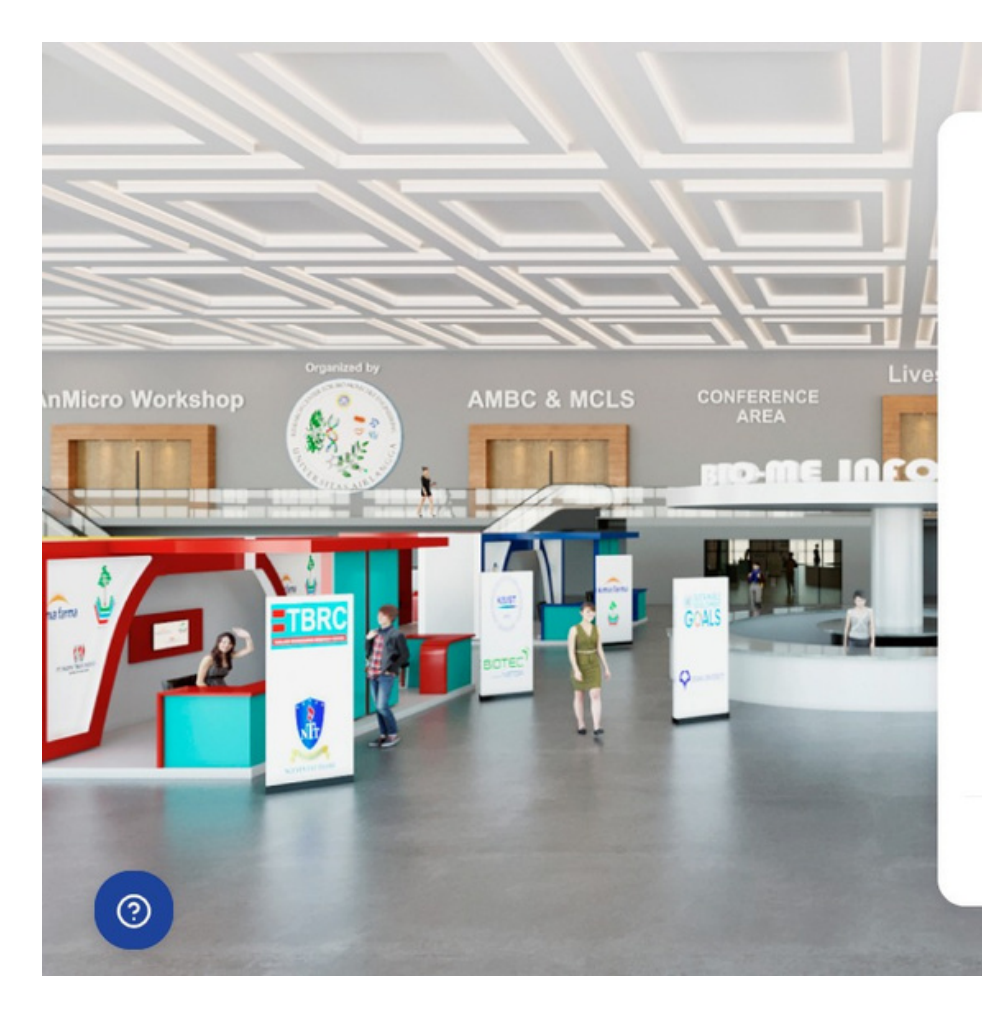

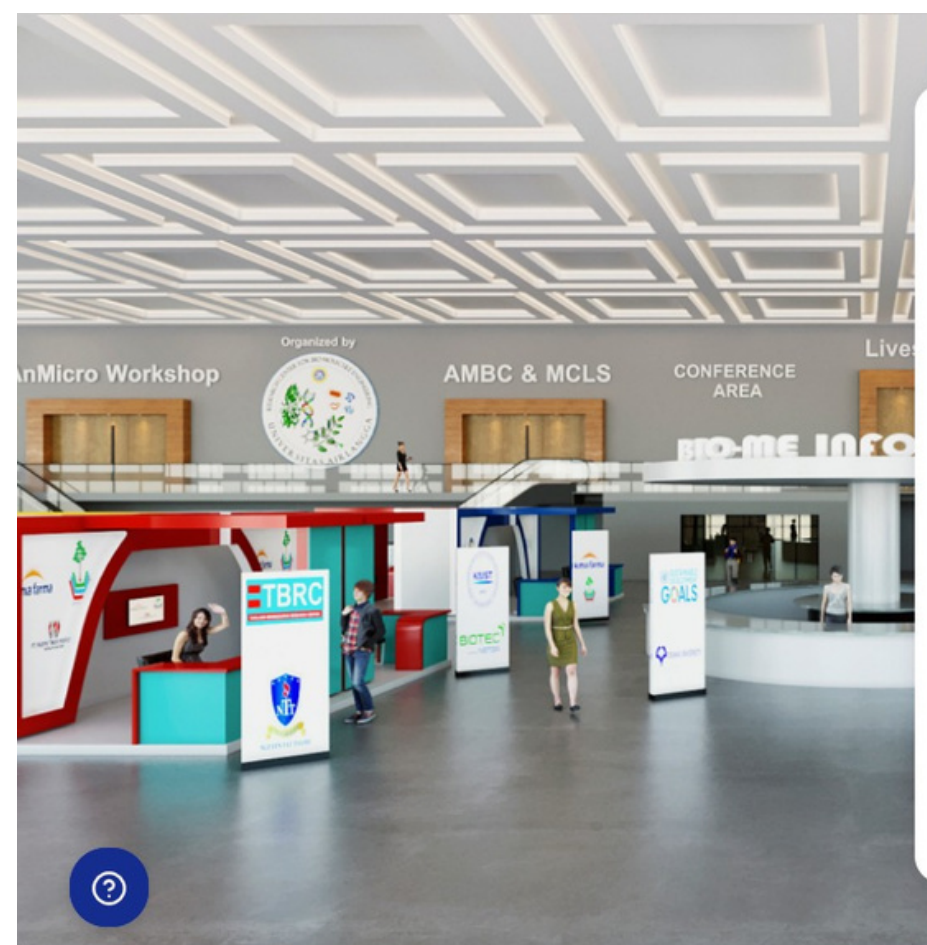

| III Name                 | F-mail           |   |
|--------------------------|------------------|---|
| astitution or University | Password         | ۲ |
| elect Country 🔹          | Confirm Password |   |
| hone Number              | -Occupation-     | ~ |
| Reg                      | ster             |   |

## REGISTER **BIOME Virtual Event** Full Name E-mail Institution or University Password 0 Select Country Confirm Password Occupation-Phone Number AnMicro Member Event Organizer Keynotes Speaker Lecturer Regi Public Researcher Student Already have an account? Sign in

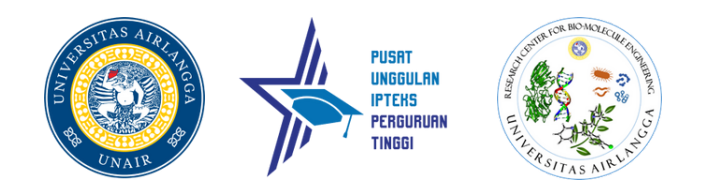

- If you are signing up as AnMicro Member, Event Organizer, Keynotes Speaker, Lecturer, Public, or Researcher, Please fill in the *refferal code* given by BIOME. Referral Code can be found in your e-mail
- If you are signing up as a Student, Please submit your Student Card from your University or generally known as KTM (Kartu Tanda Mahasiswa)

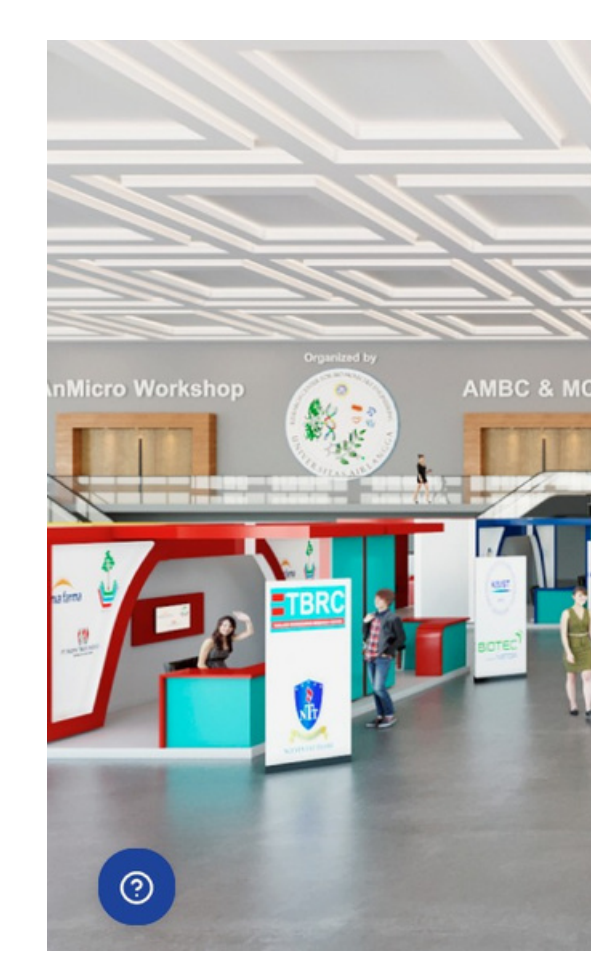

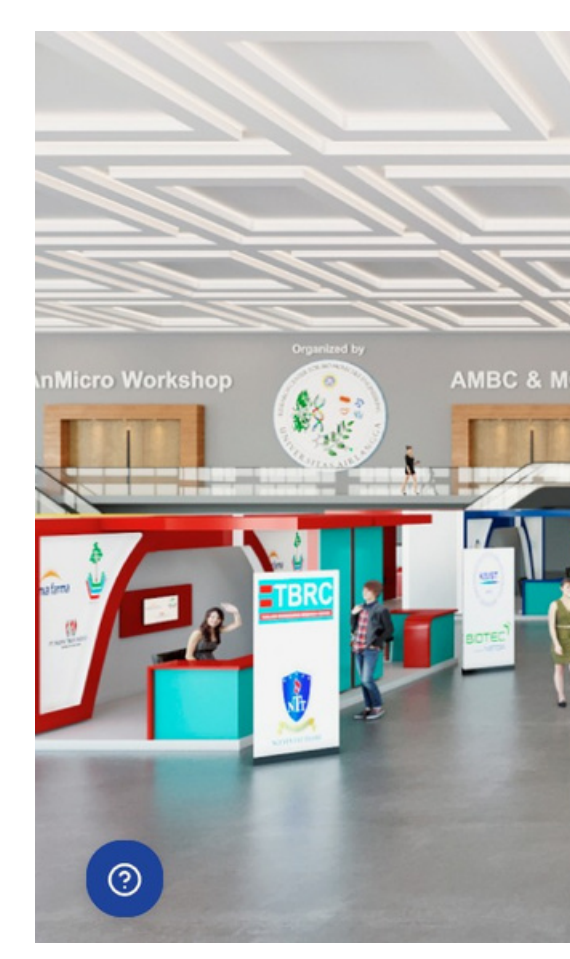

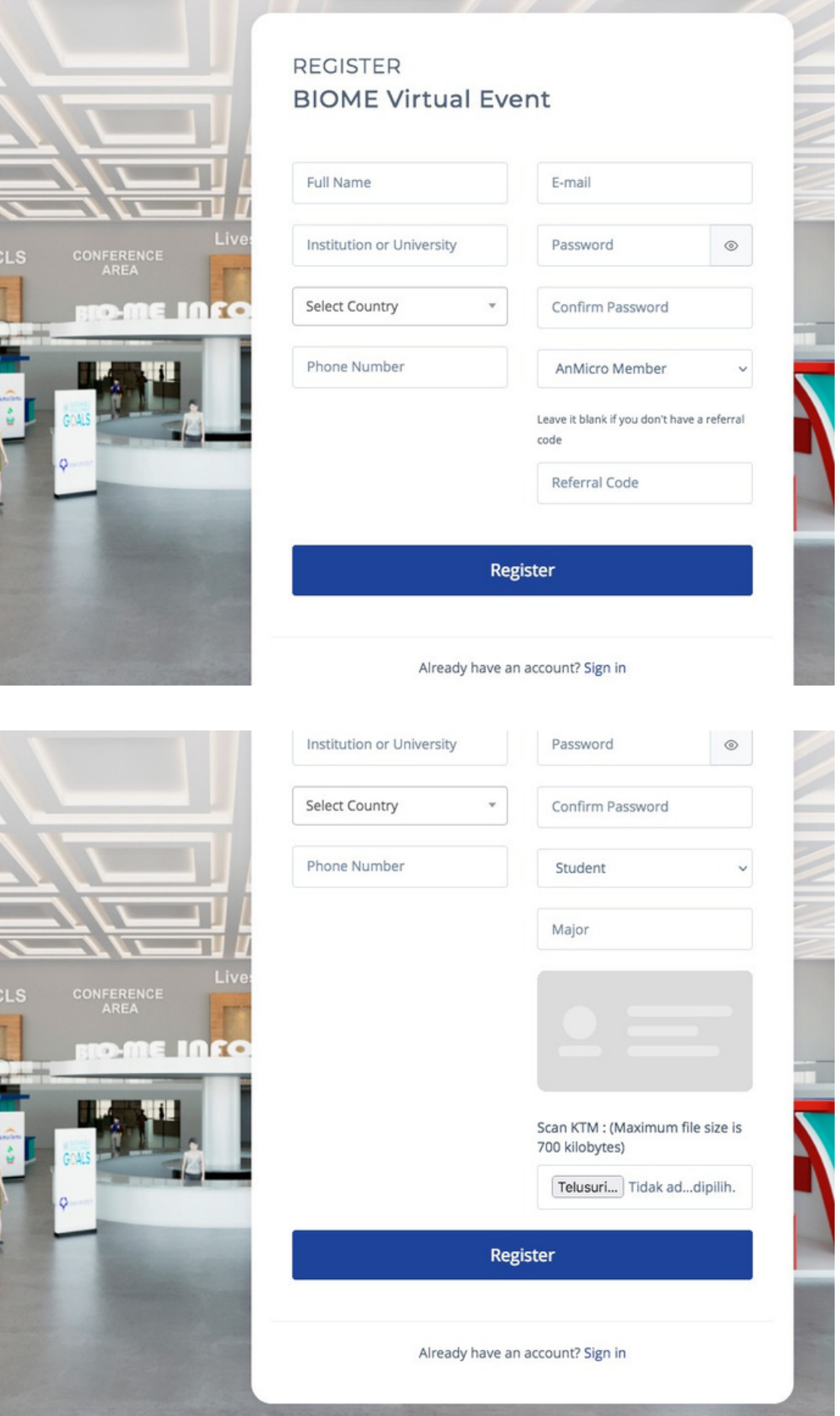

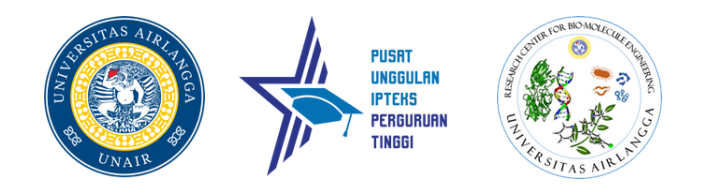

- If you doesn't have a *referral code*, You can click Registration to continue
- You will be prompted to make a payment entrace in the payment page as follow
- Please proceed the mentioned payment to the designated Bank and Virtual Account found in the payment page, designated by red box in the right side of this screen
- After you processed your payment, Click **Payment Confirmation**.

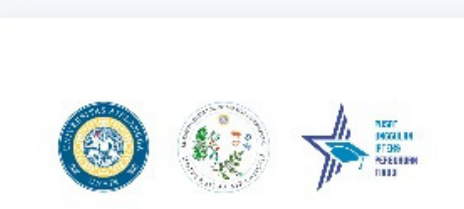

← Back to the lobby

| Early Bird<br>(17 August 2021 - 7 September 2021) |             |        |             | Regular     |        |
|---------------------------------------------------|-------------|--------|-------------|-------------|--------|
| Participant                                       | Rp. 100.000 | USD 10 | Participant | Rp. 150.000 | USD 15 |
| Presenter                                         | Rp. 300.000 | USD 30 | Presenter   | Rp. 350.000 | USD 35 |

### Registration fee should be paid to Bank BNI

| Account Holder | : | Rektor Universitas Airlangga   |
|----------------|---|--------------------------------|
| Account Name   |   | Pusat Riset Rekayasa Molekul H |
| Account No.    | ł | 988.01010.00000.133            |
| Swift Code     | : | BNINIDJA                       |
|                |   |                                |

### Click Here For Payment Confirmation

S Contact Us For Information

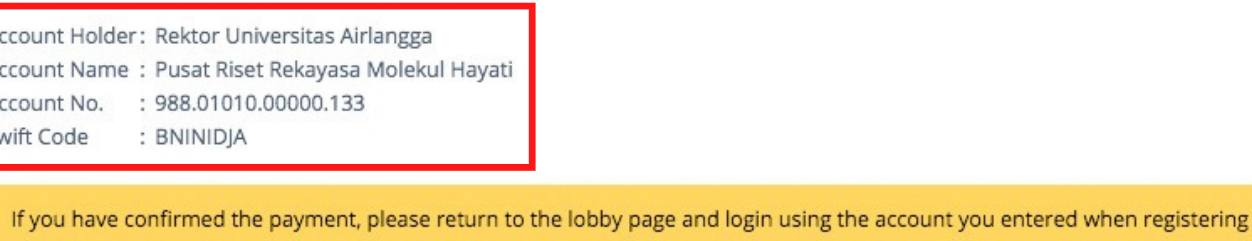

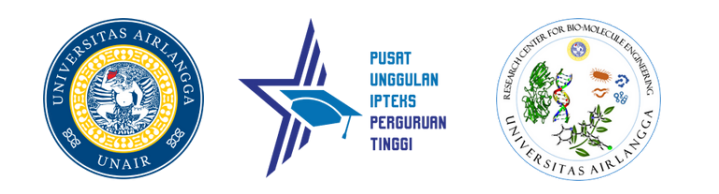

- After you click *Payment Confirmation* you will be redirected to *Google Form*.
- Please fill in the form as requested
- Upload your *prove of transaction* in the *Payment Receipt* section of the google form
- click **Submit**
- After submitting the google form, we kindly ask for your patience as we confirm and check your payment

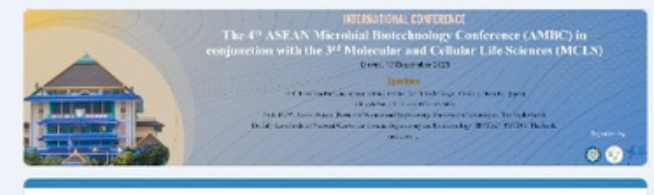

Payment Confirmation-The 4th ASEAN Microbial Biotechnology Conference (AMBC) in conjunction with the 3rd Molecular and Cellular Life Sciences (MCLS)

| Virtua | Conference, | 14-15 S | eptember | 2021 |
|--------|-------------|---------|----------|------|
|--------|-------------|---------|----------|------|

| dzulfikrisafrillan02@gmail.com Switch account                                                                                                    | 0            |
|----------------------------------------------------------------------------------------------------|--------------|
| The name and photo associated with your Google account will be recorded whe<br>files and submit this form. Your email is not part of your response. | n you upload |
| * Required                                                                                                    |              |
| Your email *                                                                                                    |              |
| Your answer                                                                                                    |              |

Full Name \*

171

Your answer

Institution \*

Your answer

Participant \*

- O Local Presenter
- O Local Participant (non presenter)
- O International Presenter
- O International Participant (non presenter)

Amount paid \*

- O 100.000 IDR
- O 150.000 IDR
- O 300.000 IDR
- O 350.000 IDR
- () 10 USD
- O 15 USD
- () 30 USD

○ 35 USD

Payment receipt \*

2 Add file

Submit

Clear form

Never submit passwords through Google Forms.

This form was created inside of Airlangga University. Report Abuse

Google Forms

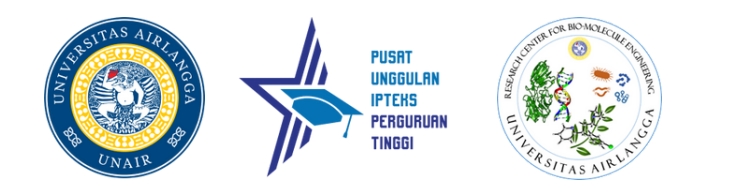

- After 5 (five) minutes, please login to event.biome.unair.ac.id
- Enter your Email and Password according with the data you submit in the registration Page
- You are now granted access to enter BIOME Virtual Event. Happy learning!

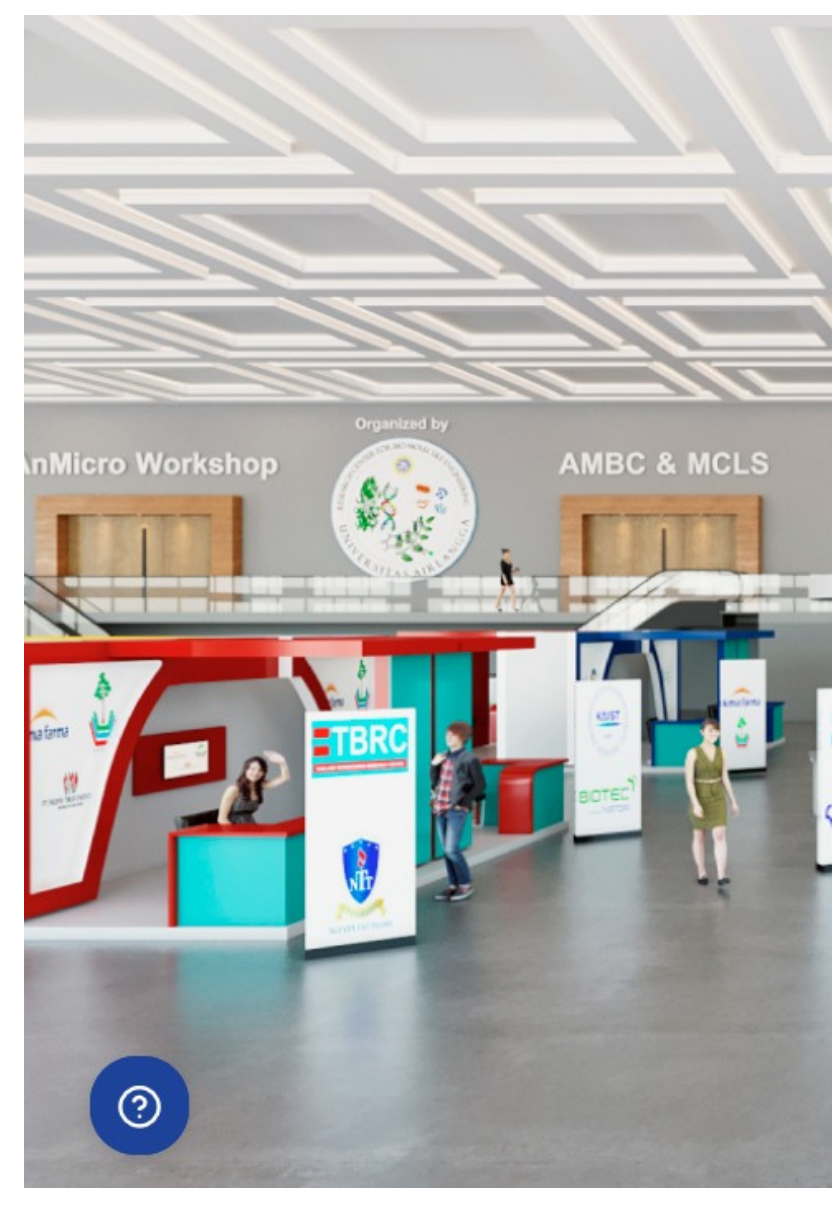

|               | LOGIN<br>BIOME Virtual | Event                       |
|---------------|------------------------|-----------------------------|
| Liveshow Hall | E-Mail Address         |                             |
| E INFORMATIC  | Password               | ۲                           |
|               | Remember Me            | Forgot Password?            |
|               | Log                    | ţin                         |
|               | Don't h                | ave an account yet? Sign Up |